## PROCEDIMIENTO DE FACTURA ELECTRÓNICA

Julio 2015

La entrada en vigor de la Ley 25/2013, de 27 de diciembre, de impulso de la factura electrónica y creación del registro contable de facturas en el Sector Público y su puesta en marcha en la Universidad de Málaga, requiere la adaptación del procedimiento del gasto a la misma. Dichas modificaciones, se concretan en los siguientes aspectos:

1. Una vez recibida la solicitud de adquisición del bien y/o servicio, se procederá a realizar el expediente de Reserva de Crédito (R.C.) en la aplicación UXXI-EC. Como <u>novedad</u>, aparece 1 descriptor denominado "Unidades Gestoras" que incluye 4 campos (Véase Ilustración nº 1):

- $\circ \quad \text{Oficina Contable.}$
- o Órgano Gestor.
- Unidad Tramitadora.
- o Órgano Proponente.

De los cuales, sólo hay que modificar los correspondientes al Órgano Gestor y Órgano Proponente.

| Ilustración 1                                                                |                   |
|------------------------------------------------------------------------------|-------------------|
| Ceneral Consultas Administración Avuda                                       |                   |
| 1 D 😹 🗂 💀 🥻 Nunun aurardiante                                                |                   |
| General Administración Ayuda                                                 |                   |
|                                                                              |                   |
| Expediente Propuesta Datos presup. Saldos Datos asoc. H. Pedidos Transferenc | ias y Subvencione |
| Número de Expediente:                                                        |                   |
| □ Datos generales                                                            |                   |
| Referencia interna: Expediente anterior .:                                   |                   |
| Descripción                                                                  |                   |
| Observaciones:                                                               |                   |
|                                                                              |                   |
| Fecha de alta: 09/07/2015 Fecha de inicio: Fecha                             | de fin:           |
| NIF del Proveedor: 🛄 🔛 Del:                                                  |                   |
| Tipo de expediente .:                                                        |                   |
|                                                                              | del evnediente    |
| Pago Directo C Anticipo de Caja Fija C Pago a Justificar     C Abient        | to Cerrado        |
| Acuerdo de ACF                                                               |                   |
| Tramitado por                                                                |                   |
| Órgano contratación:                                                         |                   |
| Ud. administrativa solicitante:                                              |                   |
| Ud. administrativa conformante                                               |                   |
| Unidades Gestoras                                                            |                   |
| Úrgano Gestor: U0110062 SERVICIO DE CONTABILIDAD                             | <u> </u>          |
| Unidad Tramitadora:                                                          |                   |
| Organo Proponente:                                                           |                   |
|                                                                              |                   |
|                                                                              |                   |
|                                                                              |                   |
| <br>Ejercicio: 2015                                                          |                   |

Así, en el campo "<u>Órgano Gestor</u>", habrá que sustituir el código U01100062 por el código U01100001, y reemplazar con la descripción: UNIVERSIDAD DE MALAGA (véase llustración nº 2).

Página 1 | 7

En el campo <u>"Órgano Proponente</u>", se deberá completar con un "1" y la "<u>dirección de correo</u> <u>electrónico completa</u>" del Responsable de la Unidad de Gasto solicitante de la R.C. En unos casos, será una dirección de correo institucional y, en otros, un correo electrónico personal.

| expediente                    |                                                                 |
|-------------------------------|-----------------------------------------------------------------|
| Administración Aguda          |                                                                 |
|                               |                                                                 |
| iente   Propuesta   Datos pre | sup. Saldos Datos asoc. H. Pedidos Transferencias y Subvencione |
| mero de Expediente:           |                                                                 |
| Datas generales               |                                                                 |
| Beferencia interna            | Expediente anterior :                                           |
| Descripción                   |                                                                 |
|                               |                                                                 |
| Observaciones:                |                                                                 |
|                               |                                                                 |
| Fecha de alta:                | Fecha de inicio: Fecha de fin:                                  |
| NIF del Proveedor:            |                                                                 |
| Tipo de expediente :          |                                                                 |
| Grupo expediente:             |                                                                 |
| Tipo de pago                  | Estado del expediente                                           |
| Pago Directo C An             | hopo de Caja Fija C Pago a Justificar . Abieno Comado           |
| Acuerdo de ACF:               |                                                                 |
| Tramitado por                 |                                                                 |
| Órgano contratación:          | Tipo contratación:                                              |
| Ltd. administrativa solicite  | ante · .                                                        |
| Ltd. administrative contor    | mante                                                           |
| Unidades Gestoras             |                                                                 |
| Oficina Contable.             | U01100062 SERVICIO DE CONTABILIDAD                              |
| Órgano Cestor:                | U01100001 UNIVERSIDAD DE MALAGA                                 |
| Unided Tramitadora:           | GE0003805 Departamentos Y Servicios Pentericos                  |
| -                             | 1 rector@una.es                                                 |
| Organo Proposente:            |                                                                 |

## Ilustración 2

2. Una vez introducidos los datos presupuestarios, se guardará el expediente, se generará la notificación de adjudicación y se enviará al demandante de la R.C., que la hará llegar al tercero correspondiente.

3. Una vez entregado el bien y/o servicio, el tercero emitirá una factura en formato electrónico, que remitirá a FACe<sup>1</sup>, que actúa como Registro Administrativo. Posteriormente, a partir de una tarea programada se generará un JG en UXXI-EC. Para consultar los JG procedentes del PGEFe<sup>2</sup>, se procederá tal como muestra la Ilustración nº 3.

| Justificantes de Gaeto Adelantos de Cajero Libramientos Comisiones de Servicio Operaciones                                                                                                    | Paramétrica con Selección de Campos     Paramétrica con Selección de Campos Extendir     Selección Estado Just. Gasto ACF     Selección Estado Just. Gasto ACF                            |
|----------------------------------------------------------------------------------------------------|----------------------------------------------------------------------------------------------------|
| Anticipos de Caja Fija<br>Cuentas<br>Cuentas Justificativas ACP<br>Cuentas Justificativas RJ<br>Apuntes Bancarios<br>Pagos Justificantes de Gasto<br>Retenciones<br>Situación Libramiento PJ<br>Posición Contable de un Tercero<br>Relación de Imputaciones<br>MA Deducible Imputado<br>Situación de Aplicaciones<br>Situación de Crédito aplicaciones<br>Situación de Créditos por Centros | Selección Estado Just. Gasto Pago Directo<br>Relación Just. Gasto Inputados a una Aplicació<br>Relación Just. Gasto Asociados a un Doc. Con<br>Selección Parametrizada<br>Cargos internos |

Ilustración 3

<sup>&</sup>lt;sup>1</sup> Punto General de Entrada de Facturas Electrónicas de la Administración General del Estado.

<sup>&</sup>lt;sup>2</sup> Punto General de Entrada de Facturas Electrónicas.

En la ficha "Datos Gen. 2/2", se activará el check PGEFe y se ejecutará la consulta.

| Ilustración 4                                                                                                    |       |
|----------------------------------------------------------------------------------------------------|-------|
| 😭 JUSTIFICANTES DEL GASTO v5.0.1                                                                                                    | _ & × |
| Diario Tesorería Consultas Informes Administración Ventana                                                                                                    |       |
|                                                                                                    |       |
| Importes       Fiscales       Inclusión M, Fiscales       Datos de Pago       Selección y Ordenación         Datos Gen. 1/2       Datos Gen. 2/2       Datos Asoc. 1/2       Datos Asoc. 2/2       Aplicaciones         Importes       Fiscales       Inclusión M, Fiscales       Datos de Pago       Selección y Ordenación         Datos Gen. 1/2       Datos Gen. 2/2       Datos Asoc. 1/2       Datos Asoc. 2/2       Aplicaciones         Importes       Fiscales       Importes       Fecha de Anulación       Desde:       Importes         Importes       Gisina Contable:       Importes       Importes       Importes       Importes         Origano Gestor:       Importes       Importes       Importes       Importes       Importes         Organo Proponente:       Importes       Importes       Importes       Importes       Importes         Aceptar       Canceler       Guarder       Recuperer       Importes       Importes       Importes         Aceptar       Canceler       Guarder       Recuperer       Importes       Importes       Importes       Importes       Importes       Importes       Importes       Importes       Importes       Importes       Importes       Importes       Importes       Importes       Importes       Importes< |       |

Apareciendo una consulta como muestra la Ilustración nº 5.

|                               | nu.                                      |                       |               |           |
|-------------------------------|------------------------------------------|-----------------------|---------------|-----------|
| sulta Paramétrica de Justific | tantes del Gasto                         |                       |               |           |
| aral Administración Ayuda     |                                          |                       |               |           |
| 34. 💁 🙎                       |                                          |                       |               |           |
| ec. Nº reg. justific.         | Descripción                              | Importe IVA Deducible | Nif Proveedor | Tipo pago |
| 2015/00000024565              | Eactura proveniente del Punto General de | 0.00/8                | 86907128      | IPD .     |
| 2015/00000024566              | Factura proveniente del Punto General de | 0,00 B                | 58521147      | PD        |
| ales:                         |                                          | 0,00                  |               |           |
|                               |                                          |                       |               |           |
|                               |                                          |                       |               |           |
|                               |                                          |                       |               |           |
|                               |                                          |                       |               |           |
|                               |                                          |                       |               |           |
|                               |                                          |                       |               |           |
|                               |                                          |                       |               |           |
|                               |                                          |                       |               |           |
|                               |                                          |                       |               |           |
|                               |                                          |                       |               |           |
|                               |                                          |                       |               |           |
|                               |                                          |                       |               |           |
|                               |                                          |                       |               |           |
|                               |                                          |                       |               |           |
|                               |                                          |                       |               |           |
|                               |                                          |                       |               |           |
|                               |                                          |                       |               |           |
|                               |                                          |                       |               |           |
|                               |                                          |                       |               |           |
|                               |                                          |                       |               |           |
|                               |                                          |                       |               |           |
|                               |                                          |                       |               |           |
|                               |                                          |                       |               |           |
|                               |                                          |                       |               |           |
|                               |                                          |                       |               |           |
|                               |                                          |                       |               |           |
|                               |                                          |                       |               |           |
|                               |                                          |                       |               | -         |
|                               |                                          |                       |               | •         |

llustración 5

4. Una vez recuperado el JG y para continuar con la tramitación, se precisa la <u>conformidad del</u> <u>Responsable de la Unidad de Gasto</u>, la cual se obtiene de la siguiente manera:

Página 3 | 7

De forma automática, se generará un correo electrónico para todos aquellos JG cuya fecha de conformidad se encuentra vacía, y cuyo destinatario será el <u>Responsable que debe autorizar el gasto</u> (Órgano Proponente, véase la Ilustración nº 6.A). Éste <u>mostrará su aceptación</u> o <u>prestará su rechazo</u> en el cuerpo del correo, motivando en este último supuesto las razones objetivas que provocan tal circunstancia. Para ello, deberá pulsar sobre la opción Responder, apareciendo como destinatario de dicho correo la Unidad Tramitadora (Responsable de Gestión Económica, véase la Ilustración nº 6.B), que continuará el procedimiento.

|                                                                                                    |                                                                         | Ilustración 6.A                                             |                                           |                                                    |                     |         |   |
|----------------------------------------------------------------------------------------------------|-------------------------------------------------------------------------|-------------------------------------------------------------|-------------------------------------------|----------------------------------------------------|---------------------|---------|---|
| ⊠ 🔒 ਿ ੱ ਿ 🛉 🗸 ਵ                                                                                                    | Justificante de ga                                                      | asto : 2015/00000024565 - Men                               | saje (Texto sin formato                   | )                                                  | ? 🗹                 | - 8 :   | × |
| ARCEIVO MENSAJE  Regionar  Correo no deseado - Eliminar  Eliminar                                                                         | sponder Responder Responder                                             | Mover a: ?                                                  | Reglas *                                  | Marcar como no leído<br>Seguimiento *<br>Etiquetas | Traducir<br>Edición | Zoom    | ~ |
| jue 09/07/2015 14:11<br>notifica-scida@uma.e<br>Justificante de gasto : 201<br>Para uxxi-ec@uma.es                                        | es<br>15/00000024565                                                    |                                                             |                                           |                                                    |                     |         |   |
| Justificante de Gasto : 2015/000<br>Factura emitida el 08/04/2015 co<br>Por importe de : 550,55 Euros<br>Por el proveedor : 886907128 - / | 000024565<br>on número: 7108886<br>AGILENT TECHNOLOGIES LDA SP/         | AIN, S.L.U.                                                 |                                           |                                                    |                     | -       | 4 |
| Se ha recibido una factura corres<br>conformidad o mostrar su rechaz<br>Saludos,                                                          | spondiente a la adquisición del bi<br>zo, indicando en este último supi | en y/o servicio, cuyos datos<br>uesto las causas que motiva | <br>s figuran más arriba.<br>In la misma. | Debe responder a este c                            | orreo, para pres    | itar su |   |
| Para visualizar facturas en forma                                                                                                    | ato XML, descárguela en su equij                                        | po y utilice el visor disponib                              | ole en la URL <u>http://</u><br>======    | edeaplicaciones2.minet                             | ır.gob.es/Factu     | raEVis/ |   |
|                                                                                                    | ······                                                                  |                                                             |                                           |                                                    |                     | E       | Ŧ |
| notifica-scida@uma.es Justificante de gasto : 2                                                                                           | 2015/00000024566                                                        |                                                             |                                           |                                                    |                     |         | ^ |

|                                                |                                                                                   | Ilustración 6.B                                                                                                    |        |
|------------------------------------------------|-----------------------------------------------------------------------------------|----------------------------------------------------------------------------------------------------|--------|
| <b>E .</b>                                     | 501                                                                               | 🗈 🕂 👻 RE: Justificante de gasto : 2015/00000024565 - Mensaje (Texto sin formato) ? 🖪 🗕                                                                                                    | a x    |
| ARCHIVO                                        | MENSAJE                                                                           | INSERTAR OPCIONES FORMATO DE TEXTO REVISAR                                                                                                    |        |
| Pegar                                          | Cortar<br>Copiar<br>Copiar forma                                                  | ato       N       K       S       Image: Second second second |        |
| Porta                                          | ipaperes                                                                          | IN IEVO DAVICO IN MOUDLEZ TILCION ECIÓPECAS IN 2001                                                                                                    |        |
| 1                                              | De 🔻                                                                              | wori-ec@uma.es                                                                                                    |        |
| Enviar                                         | Para                                                                              | <u>qe qen@uma.es</u>                                                                                                    |        |
|                                                | CC                                                                                |                                                                                                    |        |
|                                                | ссо                                                                               |                                                                                                    |        |
|                                                | Asunto                                                                            | RE: Justificante de gasto : 2015/000000024565                                                                                                    |        |
| Me<br>De: not<br>Enviado<br>Para: ux<br>Asunto | nsaje origin<br>ifica-scida@<br>o el: jueves,<br>xxi-ec@uma<br>: Justificante<br> | ial<br>Duma.es [mailto:notifica-scida@uma.es]<br>09 de julio de 2015 14:11<br>a.es<br>e de gasto : 2015/000000024565                                                                                                    |        |
| Sastino                                        |                                                                                   | 2010/00000024505                                                                                                    |        |
| Factura                                        | emitida er                                                                        | 06/04/2015 con numero: 1108880                                                                                                    |        |
| Por imp                                        | oorte de :                                                                        | 550,55 Euros                                                                                                    |        |
| Por el                                         | proveedor :                                                                       | : B86907128 - AGILENT TECHNOLOGIES LDA SPAIN, S.L.U.                                                                                                    |        |
| Se ha re<br>conform                            | cibido una f<br>nidad o mos                                                       | factura correspondiente a la adquisición del bien γ/o servicio, cuγos datos figuran más arriba. Debe responder a este correo, para prestar si<br>strar su rechazo, indicando en este último supuesto las causas que motivan la misma.                                                                                                    | J<br>• |
| 🕑 ge_gen@                                      | luma.es [Fwd: Mo                                                                  | odelo impresora]                                                                                                    | ^      |

5. Una vez recibida la contestación en la Gestión Económica, el Responsable deberá proceder de la siguiente forma:

1) si la respuesta es de <u>aceptación</u> de la factura, se cumplimentará el campo fecha de conformidad que figura en la Ficha Administrativo del JG, con la fecha de recepción del correo electrónico. Se guardará el mensaje de correo con extensión \*.msg o \*.eml, en función de la vía utilizada para la lectura del correo electrónico (Outlook o Squirrrel/Round Cube, respectivamente). A continuación, se añadirá como archivo adjunto en la Ficha Documentación del JG γ se continuará con la tramitación habitual (imputación, generación de documento contable,....).

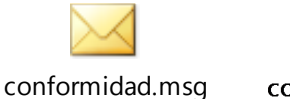

conformidad.eml

2) si la respuesta es de <u>rechazo</u> de la factura, el Responsable de Gestión Económica cumplimentará el campo Fecha de Rechazo que aparece en la Ficha Administrativo del JG, con la fecha de recepción del correo electrónico. Seguidamente, se habilitará el campo Motivo de rechazo y se reproducirán los motivos que expone el Responsable de la Unidad de Gasto (no recepción de mercancía, no prestación del servicio, error en la confección de la factura, etc.). Se guardará el mensaje de correo con extensión \*.msg o \*.eml, de acuerdo con las indicaciones expresadas en el párrafo anterior. A continuación, se añadirá como archivo adjunto en la Ficha Documentación del JG, no procediéndose a su tramitación (véase Ilustración nº 7).

Página 5 | 7

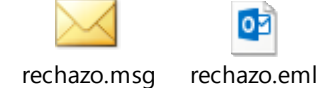

| Ilustración 7                                                                                                    |               |
|----------------------------------------------------------------------------------------------------|---------------|
| Substitution of the second second sec |               |
|                                                                                                    | OFICINA DE    |
| General Administración Avuda                                                                                                    | UNIVERSITARIA |
| Pago     Otros Datos     Elementos     Documentación     Pago     Otros Datos     Elementos     Documentación     Pago     Otros Datos     Elementos     Documentación     Pago     Otros Adjuntos     Otros Adjuntos          | COCCERTACION  |
| Ejercicio: 2015                                                                                                    |               |

Para consultar el archivo con extensión \*.xml, procedente de FACe, una vez seleccionado se habilitará el icono "Mostrar Facturae" que permite visualizar facturas electrónicas en formato **Factura-e** de una manera más ágil y cómoda (véase Ilustración nº 8).

Ilustración 8

| General A     | e del gasto | Ayuda                                            |                    |                                       |                         |                                           |
|---------------|-------------|--------------------------------------------------|--------------------|---------------------------------------|-------------------------|-------------------------------------------|
|               |             |                                                  |                    |                                       |                         |                                           |
| Genera        | al Adm      | ninistrati∨o                                     | Económico          | Datos Fiscales                        | Agrupaciones            | Imputación                                |
| P             | ago         | Otro                                             | os Datos           | Elementos                             | Docu                    | imentación                                |
| Archi         | vos Adjunto | )S                                               |                    |                                       |                         |                                           |
|               |             |                                                  |                    | 1                                     |                         |                                           |
|               | Selecc.     | Nor                                              | nbre               | Descripc                              | ión                     | Usuario                                   |
| Ŧ             | Selecc.     | Nor<br>20150422185                               | nbre<br>i4_7108886 | Descripc<br>Factura proveniente del F | ión<br>Punto General de | Usuario<br>JOSELUIS                       |
| 十<br>皆        | Selecc.     | Nor<br>20150422185<br>7108886.pdf                | nbre<br>64_7108886 | Descripc<br>Factura proveniente del F | ión<br>Punto General de | Usuario<br>JOSELUIS<br>JOSELUIS           |
| + 1<br>1<br>1 | Selecc.     | Nor<br>20150422185<br>7108886.pdf<br>rechazo.eml | nbre<br>i4_7108886 | Descripc<br>Factura proveniente del f | ión<br>Punto General de | Usuario<br>JOSELUIS<br>JOSELUIS<br>MMUÑOZ |

De igual manera, la Universidad de Málaga está en condiciones de generar Facturae para aquellos terceros que así lo soliciten y, posteriormente, remitirlas a la plataforma FACe.

Si la entrega de la factura se realiza en formato papel en la Unidad de Terceros, el procedimiento no sufre, al menos de momento, ninguna variación, al igual que las facturas cuyo tipo de pago sea Anticipo de Caja Fija o Pago a Justificar. Si deseas conocer más acerca de la factura electrónica, la información se encuentra disponible en la URL: <u>http://www.uma.es/gestion-economica/cms/menu/manuales-e-</u> <u>instrucciones/alcance-facturae/</u>. Asimismo, podrás dirigir tus consultas a la dirección de correo: uxxi-ec@uma.es.